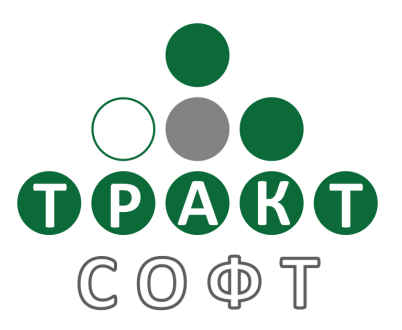

# Система автоматизации радиовещания **DIGISPOT<sup>®</sup> II**

Модуль Лента Новостей Версия 2.15

## Руководство пользователя

Редакция 1

ООО «ТРАКТ-СОФТ» ул. Кронверкская, 23 Санкт-Петербург, 197101, Россия

> Тел.: +7 (812) 499-50-50 Факс: +7 (812) 490-77-99

e-mail: <u>support@digispot.ru</u> <u>http://www.digispot.ru</u>

## ОГЛАВЛЕНИЕ

| Список сообщений              | 3 |
|-------------------------------|---|
| Новые сообщения               | 4 |
| Поиск                         | 4 |
| Дерево категорий              | 4 |
| Окно просмотра текста         | 5 |
| Фильтр по значениям атрибутов | 5 |
| Настройка панелей фильтров    | 5 |
| Панель инструментов           | 6 |
| Окно настроек                 | 7 |
| Контактная информация         | 8 |
|                               | 0 |

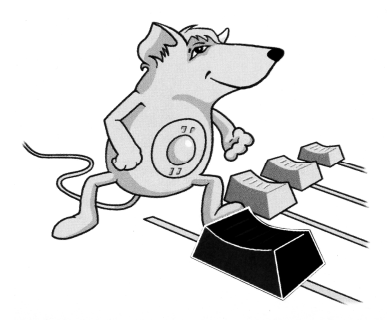

## DIGISPOT®II Лента Новостей

Модуль **Лента Новостей** предназначен для отображения последовательности информационных сообщений, поступающих в МБД, в виде списка в обратном хронологическом порядке. Модуль ориентирован на поддержку работы новостных служб радиостанций с различным процентом информационного вещания.

Согласно предусмотренному модулем рабочему процессу, информационные сообщения поступают в **Ленту Новостей** от новостных агентств и автоматически заносятся раздел **Новости** МБД в одну или несколько категорий. Распределение сообщений по категориям обычно происходит автоматически. Все поступившие сообщения отображаются на экране в виде списка, в рамках которого доступны поиск и фильтрация.

## Список сообщений

ı.

| 🗊 Джинн 05 апремя 2013, Версия 2.15.37.368, Профиль: Вазе, Конфилурация: #RNews, Пользователь: admin, - Filimonov, Saint-Petersburg, All in one License, K1220(1)-                                                                                                    |                            |                  |                                                                                                    |  |  |  |  |
|----------------------------------------------------------------------------------------------------|----------------------------|------------------|----------------------------------------------------------------------------------------------------|--|--|--|--|
| Файл Изменить Вид Сервис Помощь                                                                                                    |                            |                  |                                                                                                    |  |  |  |  |
|                                                                                                    |                            |                  |                                                                                                    |  |  |  |  |
| • 💵 18:14:35                                                                                                    |                            |                  |                                                                                                    |  |  |  |  |
| Лента новостей Редактор Всё расписание (Расписание диктора                                                                                                    |                            |                  |                                                                                                    |  |  |  |  |
| 이 뺖 团 = 古 +0 👭 Abo 🚥                                                                                                    |                            |                  | Лента новостей                                                                                                    |  |  |  |  |
| Категории                                                                                                    |                            |                  | 7 элемент(ов) 15 сек 💌 Любое время 💌 500 элементос 💌                                                                                                    |  |  |  |  |
| Название 🗸                                                                                                    | Bcero 🔽 Any fiel           | d 🗆 Названи      | ие 🗆 Комментарий 🗆 Текст                                                                                                    |  |  |  |  |
| [Bce]                                                                                                    |                            |                  | GO                                                                                                    |  |  |  |  |
| Бывший СССР                                                                                                    | Дата при.                  | Категория        | Название                                                                                                    |  |  |  |  |
| ИЗ ЖИЗНИ<br>КИЛЬТУРА                                                                                                    | 24 16:54:24<br>33 10:54:24 | Бывший СССР      | На азербайджанское телевидение вернут худсоветы                                                                                                    |  |  |  |  |
| Медиа                                                                                                    | 11 16-52-15                | 5 FUDUNIÃ CCCP   | В нанешные собу на азвровисканских пелеканалах в рассостанциях бусут созданы хусокестеенные соеты, соос<br>Тры отключа задоров.                                          |  |  |  |  |
| Мир                                                                                                    | 29 10 ann 11               | Вывшии ссог      | три оттелка зеленого<br>1 апоеля сотни жителей Бакинского пригородного поселка Нардаран вышли на акцию протеста в сеязи с арестом                                        |  |  |  |  |
| Наука и техника                                                                                                    | 8 16:48:01                 | Бывший СССР      | Премьер Грузии анонсировал войну с курением                                                                                                    |  |  |  |  |
| Россия                                                                                                    | 31 10 anp 13               | 3                | Премьер-министр Грузии Бидзина Иеанишеили высказался за еведение более строгих ограничений на курение в стр                                                              |  |  |  |  |
| Спорт                                                                                                    | 30 13:57:19                | Бывший СССР      | Пройдет сбор подписей за слияние Молдавии с Румынией                                                                                                    |  |  |  |  |
| Экономика                                                                                                    | 20 10 anp 13               | 3                | В Молдавии и Румынии пройдет свор подписей за объединение деух стран, сообщает REGNUM. Его организует деи                                                                |  |  |  |  |
|                                                                                                    | 13.46.54<br>10 anp 1.      | Бывший СССР<br>3 | к памятнику велосипеду в тоиписи принести цеты<br>В Тбилиси группа молодых людей возпожила венок к памятнику велосипеду, который установлен на Площади Роз. Об<br>"gbsp. |  |  |  |  |
|                                                                                                    | 13:29:52                   | Бывший СССР      | Латвийские хоккеисты вложатся в разведение дождевых червей                                                                                                    |  |  |  |  |
|                                                                                                    | 10 ano 13                  | 3                | Хоккеисты сборной Латеии вложат средства в строительство комплекса по разведению дождевых череей. Общи 🔟                                                                 |  |  |  |  |
| В Тбилиси группа молодых людей возложила венок к памятнику велосипеду, который<br>установлен на Площади Роз. Об этом сообщает «Грузия Online».<br>Как заявил один из участников акции Гига Квирквелия, венок предназначен «тому<br>велосипеду, который в Турции сломал президент Грузии Михаил Саакашвили». Молодой<br>человек добавил также, что сам памятник после инцидента с травмированием главы |                            |                  |                                                                                                    |  |  |  |  |
| Приоритет                                                                                                    |                            |                  |                                                                                                    |  |  |  |  |
| Приоритет                                                                                                    |                            |                  |                                                                                                    |  |  |  |  |

Модуль **Лента Новостей** отображает поступающие сообщения в виде списка, для каждого элемента которого на экран выводится следующая информация:

- Название;
- Дата и время поступления;
- Категория;
- Первая строчка сообщения (опционально);
- Источник (отображается значение атрибута Агентство или Agency в английской версии);
- Приоритет сообщения (отображается значение атрибута Приоритет или Priority в английской версии).

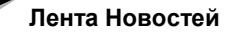

Список сортируется в обратном хронологическом порядке. То есть новые сообщения добавляются в начало списка.

Непосредственно на окне списка можно переключать следующие параметры отображения:

- Общее количество сообщений;
- Период обновления (секунды или минуты);
- Ограничение по времени получения сообщения (кол-во часов или дней).

#### Новые сообщения

Модуль **Лента Новостей** позволяет настроить отображение новых сообщений в списке полужирным шрифтом. Сообщение перестает быть новым после того, как маркер устанавливается на него и остается на месте не менее нескольких секунд (по умолчанию – трех, однако, этот параметр можно настраивать вручную).

#### Поиск

В списке сообщений Ленты Новостей доступен поиск по следующим полям:

- Название,
- Комментарий,
- Текст.

Слова в поисковом запросе указываются через пробел; при этом запрос возможен по любой комбинации перечисленных полей. Информационный элемент попадет в список результатов поиска только в том случае, если все слова, указанные в запросе, присутствуют хотя бы в одном из его полей.

Поле редактирования поискового запроса может подсвечиваться одним из цветов:

- Белый Строка поискового запроса пустая. В списке все сообщения.
- Голубой Поисковый запрос в процессе редактирования. Содержимое списка не соответствует поисковому запросу. Для выполнения поискового запроса необходимо нажать кнопки **Go** или **Enter**.
- Зеленый Поисковый запрос выполнен. Содержимое списка соответствует поисковому запросу.

## Дерево категорий

Слева от списка сообщений в окне модуля **Лента Новостей** расположено дерево категорий. В этом дереве находятся все категории, в которые поступают информационные сообщения. Множество категорий определяется в **Общих настройках** на закладке **Лента новостей**. В случае если ни одна категория не выбрана, то отображаются все категории для типа **Новости**.

С помощью выделения одной или нескольких категорий в дереве можно фильтровать содержимое списка сообщений по категориям. Если выделить строчку [Bce] или спрятать дерево категорий, фильтрация по категориям производиться не будет - будут отображаться все сообщения, принадлежащие этим категориям.

## Окно просмотра текста

В модуле **Лента Новостей** предусмотрено окно просмотра текста, которое находится под списком сообщений или справа от него. Окно просмотра текста может быть спрятано при помощи кнопки, расположенной на панели инструментов. В окне отображается текст выделенного в списке сообщений элемента.

### Фильтр по значениям атрибутов

В модуле **Лента Новостей** существует возможность быстрой фильтрации сообщений по значениям пользовательских атрибутов. Система фильтрации требует предварительной настройки, которая выполняется для всех рабочих мест одновременно при помощи меню **Сервис \Общие настройки \Лента новостей**. Созданные фильтры отображаются на соответствующих панелях под списком сообщений. На каждой такой панели находятся кнопки, которым соответствуют условия отбора сообщений, зависящие от типа фильтра: простой или сложный.

Простой фильтр связан со всеми значениями атрибута, указанного при создании фильтра. Например, если в системе существует атрибут **Приоритет** со значениями **Нор**ма, Важно и Срочно, то при создании простого фильтра по атрибуту **Приоритет** будет добавлена панель с 3-мя ярлычками (кнопками), каждый из которых связан с одним значением атрибута.

Пока на фильтре не выделено ни одного ярлыка, он пассивен и не влияет на список сообщений. Выделив один из ярлычков щелчком мыши, можно включить фильтр (выделенный ярлычок подсвечивается зеленым) и оставить в списке только сообщения, которые имеют соответствующее значение атрибута **Приоритет**. Например, только срочные сообщения. Выключить фильтрацию можно щелчком мыши на кнопке с названием фильтра.

| Важно Норма Срочно | Важно Норма Срочно |  |  |
|--------------------|--------------------|--|--|
| Приоритет          | Приоритет          |  |  |

Рис. 1. Панель простого фильтра

Сложные фильтры подразумевают одновременное участие нескольких условий; они отличаются тем, что множество ярлычков и условия, связанные с каждым из них, настраиваются явным образом. Принципы использования сложных фильтров не отличаются от простых, описанных выше.

Если включено несколько фильтров одновременно, в списке остаются только сообщения, удовлетворяющие одновременно всем включенным фильтрам (т.е. фильтры объединяются «логическим И»).

#### Настройка панелей фильтров

Панели фильтров создаются на закладке **Лента Новостей** в **Общих Настройках**. В нижней половине окна на этой закладке в виде дерева отображается текущая система фильтров и кнопки для ее редактирования.

Для создания новой панели фильтра необходимо нажать кнопку **New bar**. При этом на экране появится запрос: «Вы хотите связать данную панель со всеми значениями одного атрибута?». Если ответить **Да**, то будет создан простой фильтр и на экране появится окно выбора атрибута, по значениям которого будет создан данный фильтр. Название

фильтра в этой ситуации не вводится; фильтр будет называться так же, как и выбранный атрибут.

Если ответить **Het**, то будет создан сложный фильтр. При этом последовательно необходимо будет указать: название фильтра и название первой кнопки фильтра, после чего откроется окно выбора значений атрибутов для данной кнопки. Особенностью сложного фильтра является ручная настройка каждого ярлычка (кнопки): для каждого из них явно указывается его название и множество значений, в т.ч. принадлежащих разным атрибутам.

Условием отбора сообщений, согласно критериям сложного фильтра, является наличие у новостного сообщения хотя бы одного значения атрибута из присвоенных ярлычку. Т.е. условия, «закрепленные» за одним ярлычком, объединяются «Логическим ИЛИ».

На рис. 2 приведен пример настройки фильтров. Согласно изображенному дереву, в системе присутствуют 2 фильтра: простой, для значений атрибута **Приоритет**, и сложный, который называется **Агентства**. Для фильтра **Агентства** созданы 2 ярлычка: **Иносми** и **Русские**. Во время использования данного фильтра при выделении ярлычка **Русские** в ленте окажутся только сообщения, полученные от любого из трех агентств: РИА, РТР, Интерфакс. Аналогично, ярлычок **Иносми** покажет только сообщения от трех иностранных агентств: Reuters, BBC, DPA.

| riker settings           |          |
|--------------------------|----------|
| <mark>Ф</mark> Приоритет | New bar  |
| L Все значения атрибута  | Побавиль |
| 🛱 Агентства              | Дооавить |
| Риносми                  | Удалить  |
| - Агентство:Reuters      |          |
| -Агентство:ВВС           |          |
| - Агентство: DPA         |          |
| Русские                  |          |
| - Агентство:РИА          |          |
| -Агентство:РТР           |          |
| - Агентство:Интерфакс    |          |
|                          |          |

Рис. 2. Пример настройки фильтров

Назначение кнопок редактирования:

- Кнопка New bar создает новые фильтры.
- Кнопка **Добавить** предназначена для редактирования сложных фильтров и, в зависимости от того, что выделено в дереве, или добавляет новый ярлык к выделенному фильтру, или добавляет новые значения атрибутов к выделенному ярлыку.
- Кнопка Удалить удаляет из дерева выделенный элемент: фильтр, ярлычок или значение атрибута.

#### Панель инструментов

На панели инструментов находятся следующие кнопки:

- Обновить. Перечитать всю информацию из МБД;
- Показать/спрятать дерево категорий;
- Показать/спрятать тулбар фильтров;
- Показывать Окно просмотра текста сообщения под списком;
- Показывать Окно просмотра текста сообщения справа от списка;

- Цвет фона. Изменяет цвет фона;
- Шрифты. Выбор используемых шрифтов;
- Настройки. Открыть окно настроек.

### Окно настроек

Окно настроек вызывается соответствующей кнопкой на панели инструментов. В нем расположено дерево настроек, с помощью которых можно изменить внешний вид ленты:

- Цвет фона.
- Включить-выключить отображение первой строчки текста сообщения в списке.
- Через сколько секунд после наведения маркера новое сообщение перестает быть новым.

## Контактная информация

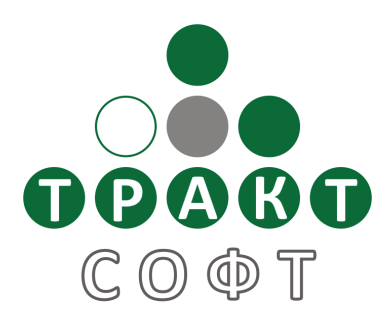

197101, Россия, Санкт-Петербург, ул. Кронверкская, д.23

тел.: +7 (812) 499-50-50 факс: +7 (812) 490-77-99 e-mail: <u>support@digispot.ru</u>, http:\\www.digispot.ru

Служба технической поддержки пользователей: support@digispot.ru.